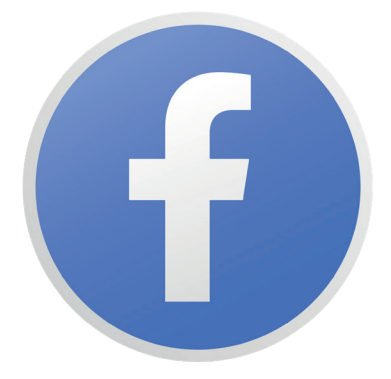

# AJOUT ADMINISTRATEUR FACEBOOK

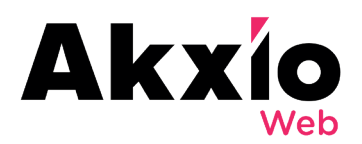

#### **PARTIE 1**

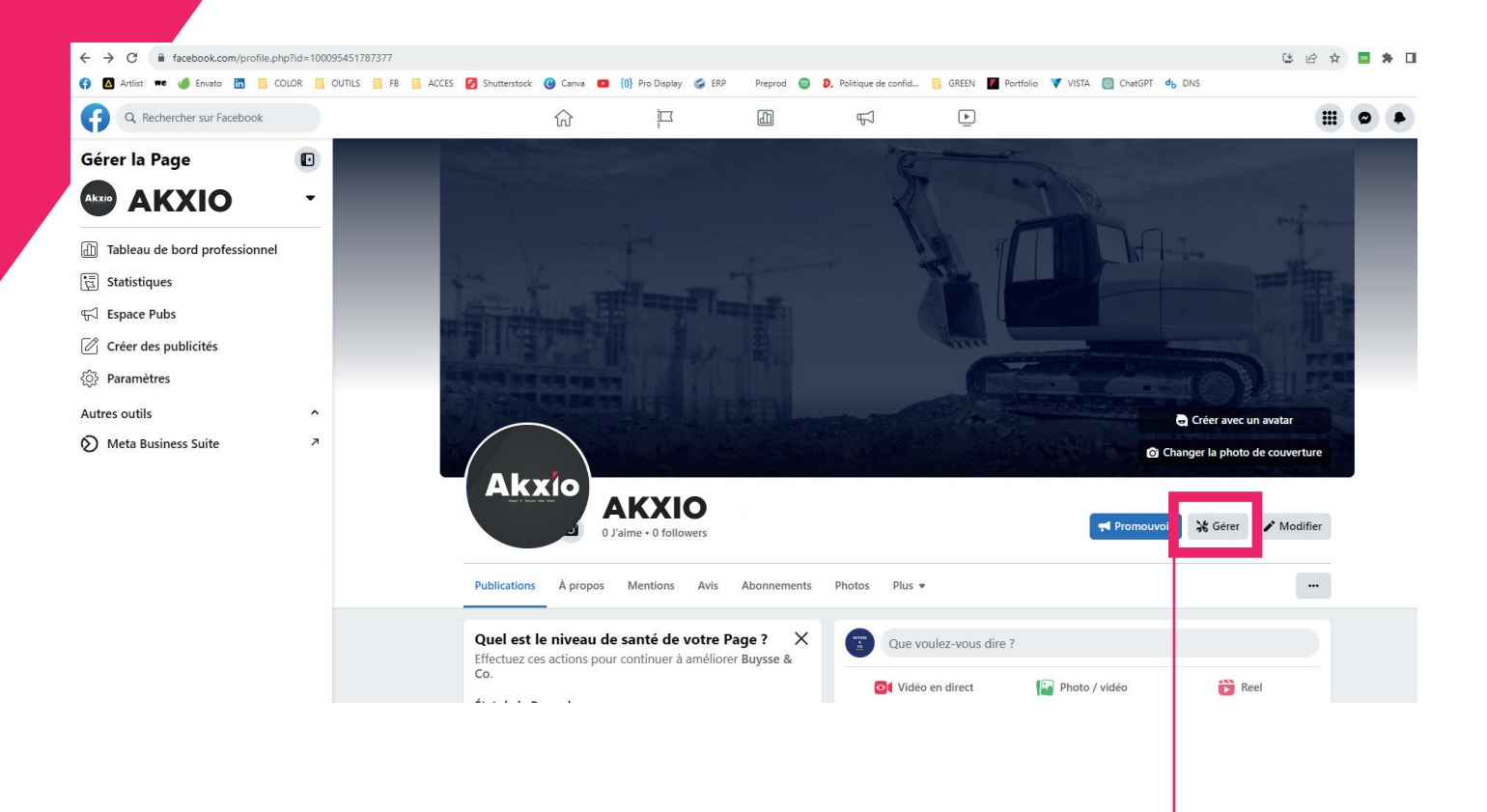

#### Sur votre page Facebook, vous retrouvez, soit le bouton "Gérer", soit le bouton "Tableau de bord professionnel"

-> cliquez dessus

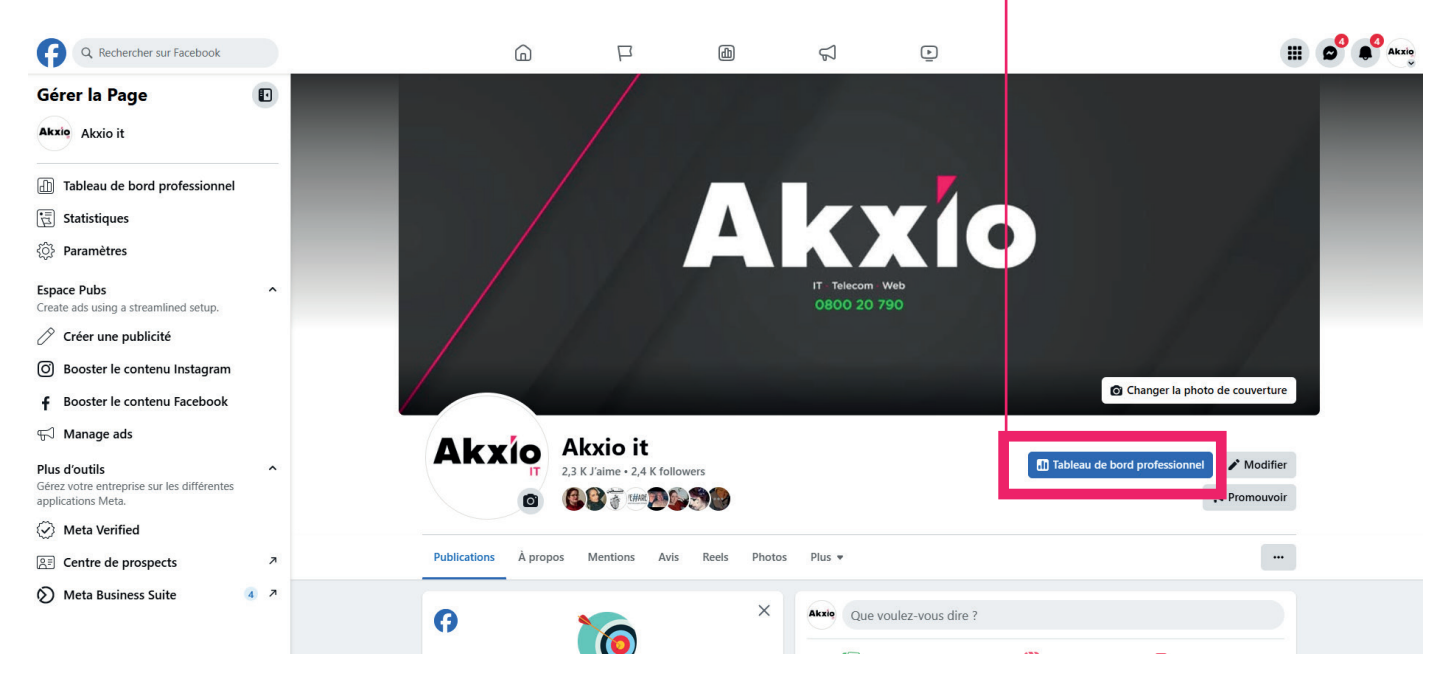

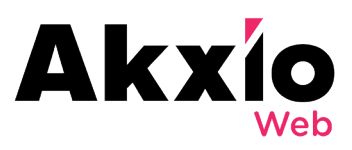

### **PARTIE 2**

### Akxio it Tableau de bord professionnel

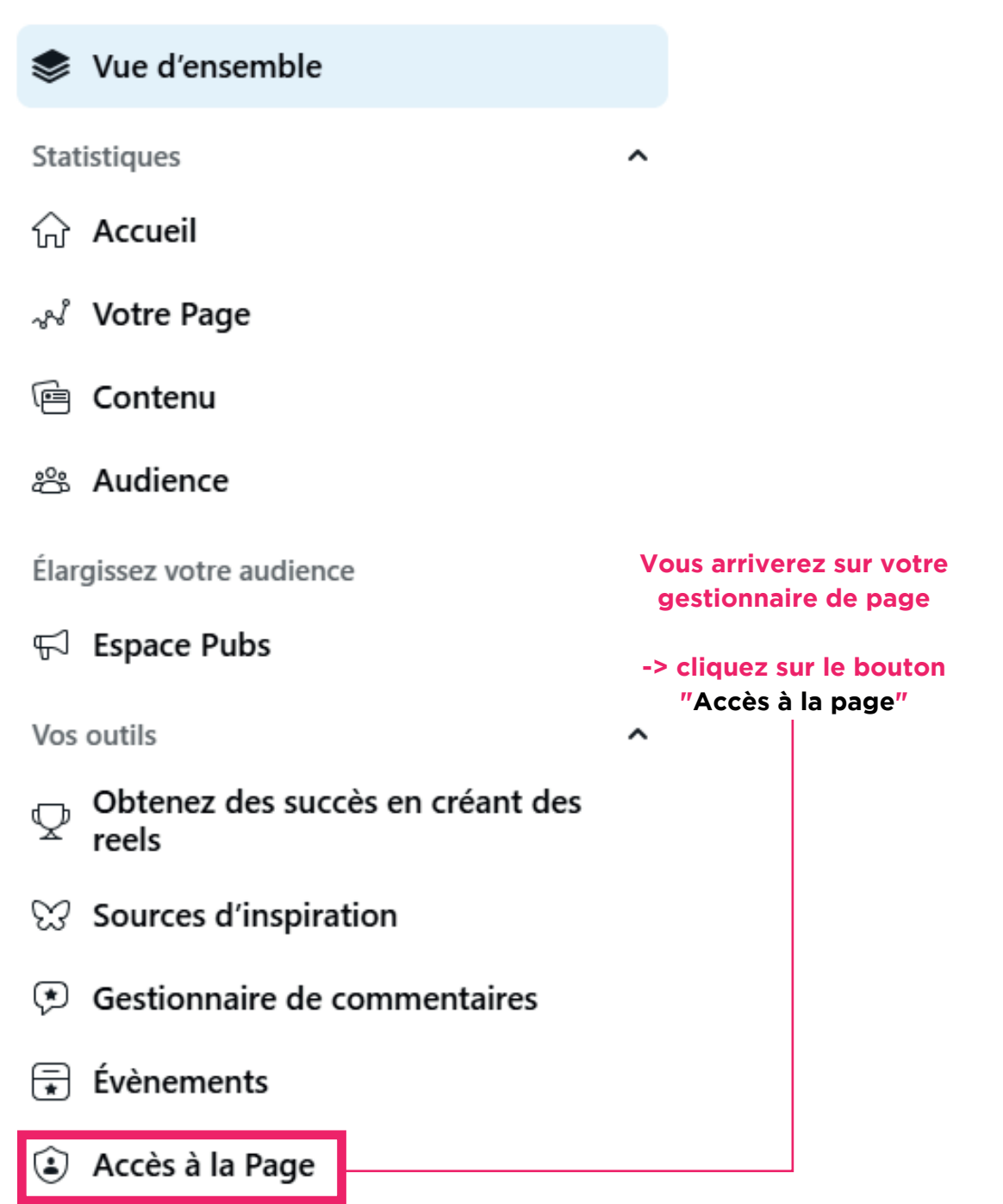

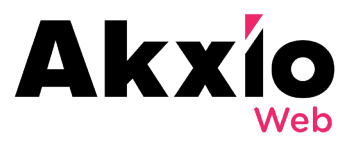

#### **PARTIE 3**

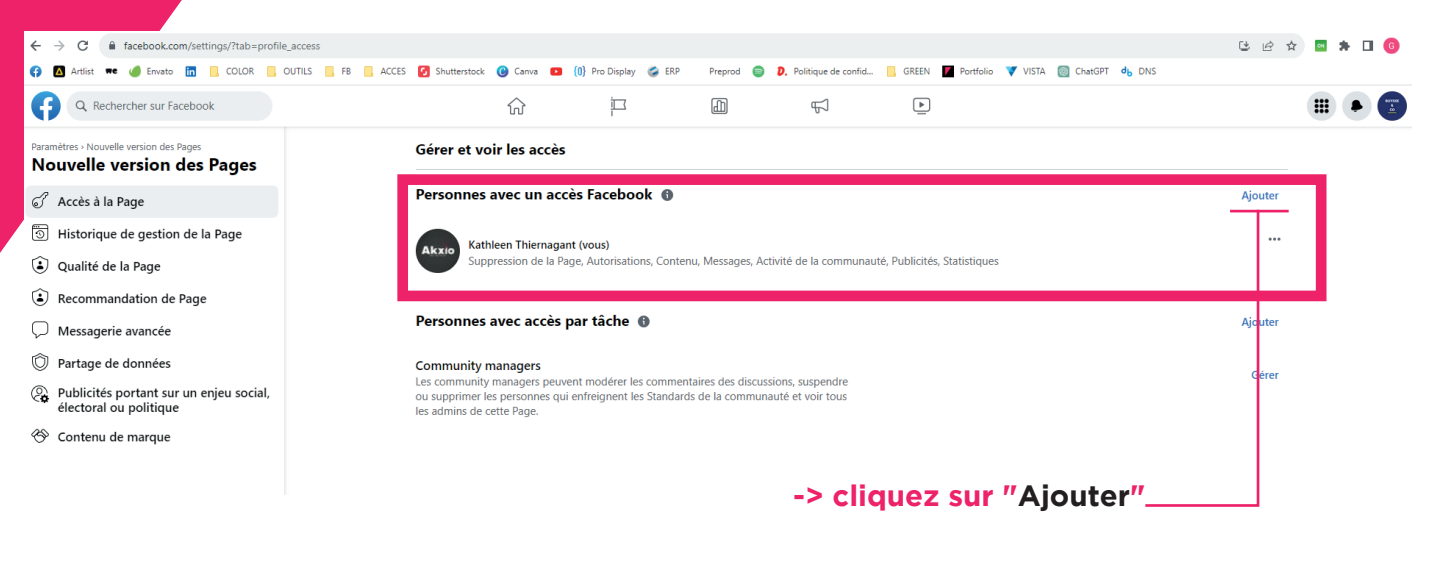

**PARTIE 4** 

Personnes avec un accès Facebook ()

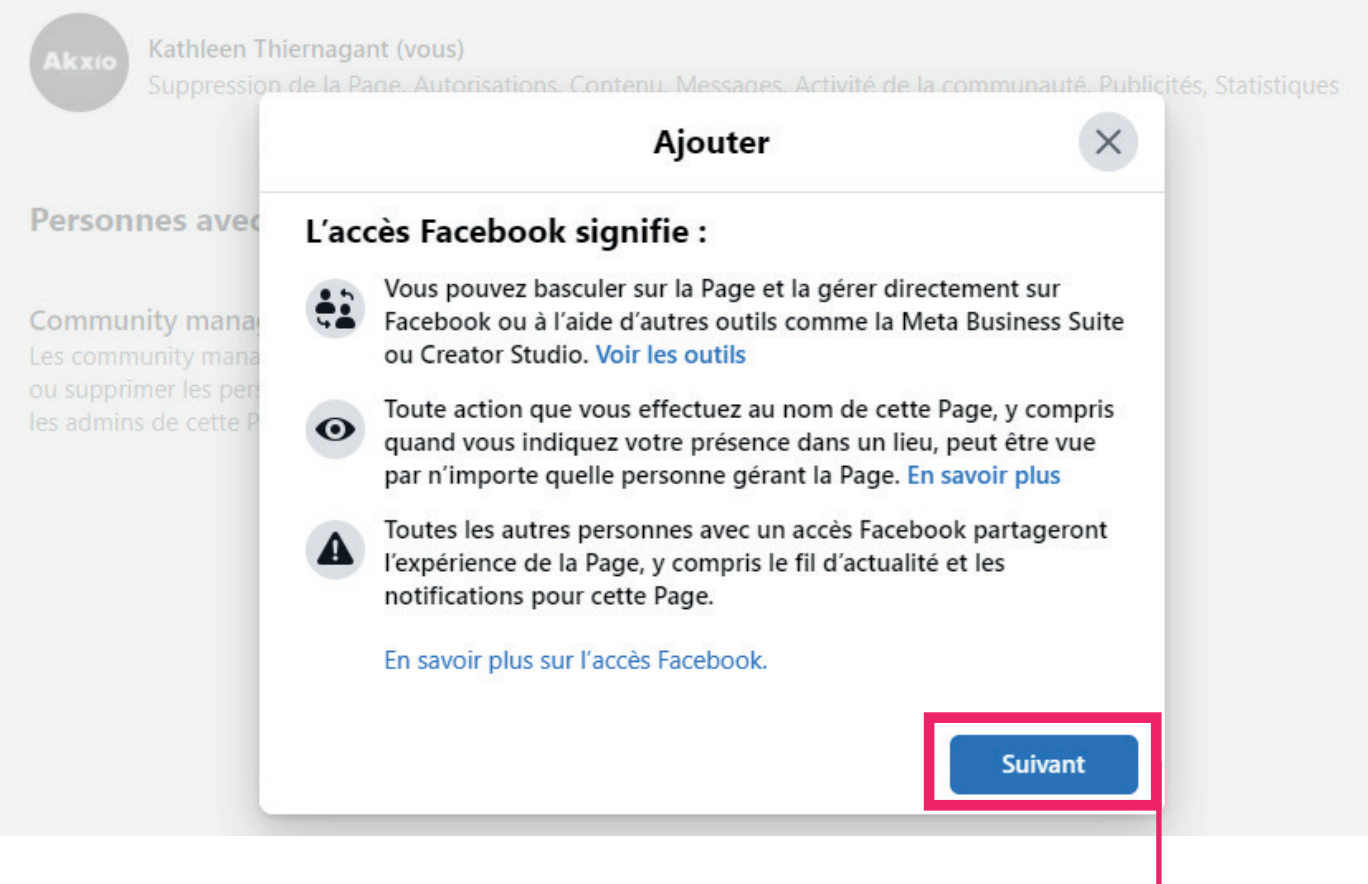

-> cliquez sur "Suivant" -

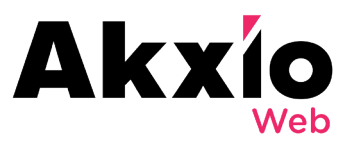

#### **PARTIE 5**

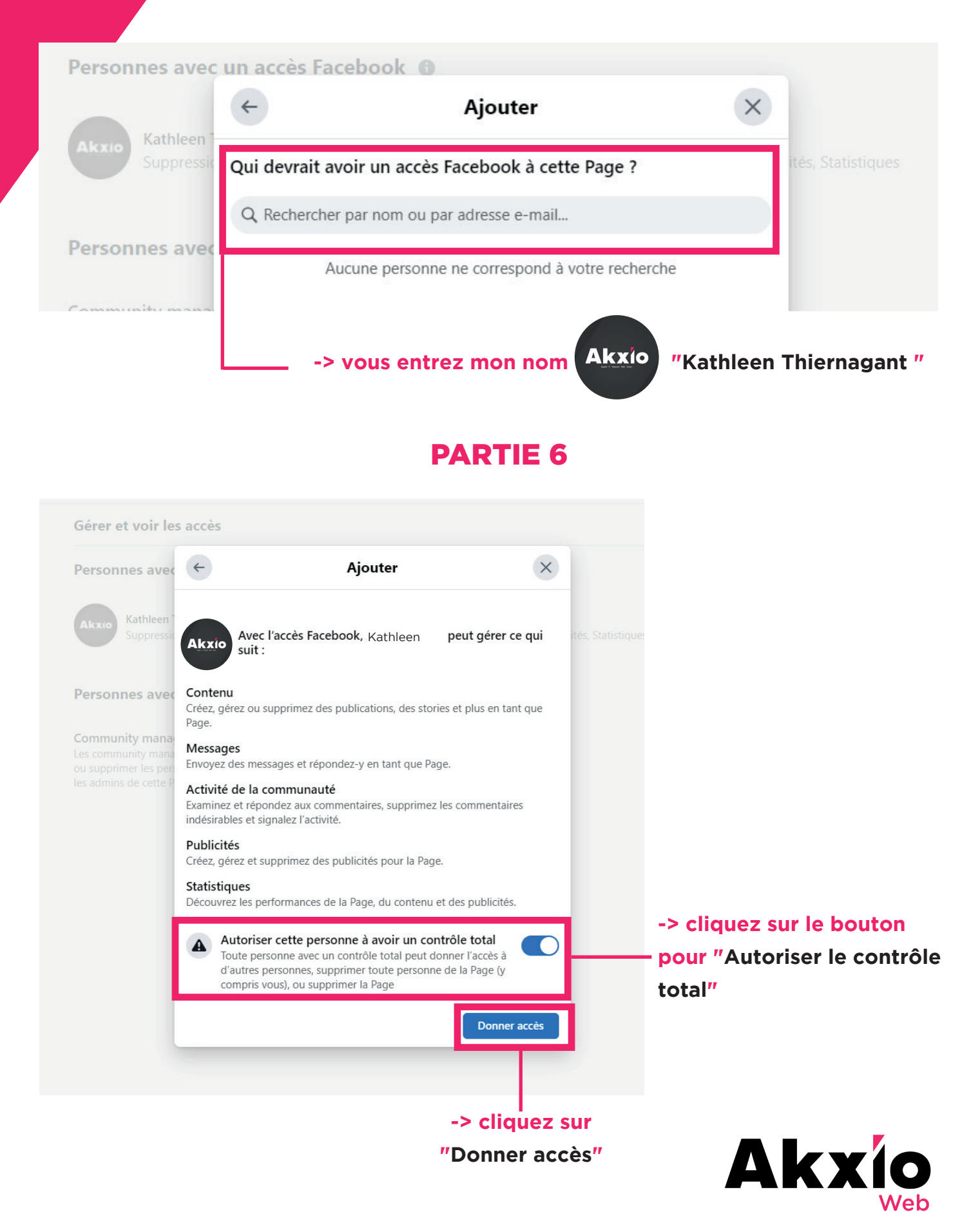

#### PARTIE 7

Gérer et voir les accès

#### Personnes avec un accès Facebook ()

Kathleen Thiernagant (vous)

Suppression de la Page, Autorisations, Contenu, Messages, Activité de la communauté, Publicités, Statistiques

| ersonnes avec                                                                            | Donner accès                                                                                                    | ×                          |
|------------------------------------------------------------------------------------------|----------------------------------------------------------------------------------------------------|----------------------------|
| ommunity mana<br>s community mana<br>I supprimer les per prof<br>s admins de cette Pavoi | r votre sécurité, veuillez ressaisir le mot de passe<br>il Facebook pour confirmer que cette personne e<br>r le contrôle total et les mêmes accès que vous. | e de votre<br>devrait bien |
|                                                                                          | ot de passe                                                                                                    | ø                          |
|                                                                                          |                                                                                                    | Confirmer                  |
|                                                                                          |                                                                                                    |                            |
|                                                                                          |                                                                                                    |                            |

#### -> votre mot de passe vous sera ensuite demandé pour confirmation de l'action -> ensuite "Confirmer"

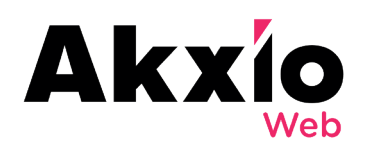